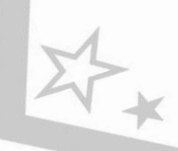

2.

## วิธีการจองเข้าร่วมกิจกรรม

## **CONVERSATION HOUR**

1. เข้าสู่เว็บไซต์ http://www.culi.chula.ac.th/salc แล้วคลิกเข้าสู่หน้าจอระบบการจองได้ที่

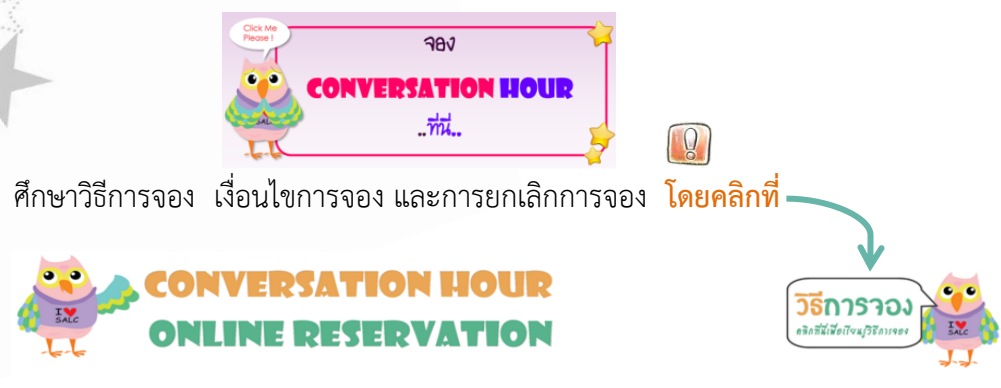

<u>ศึกษาวิธีการจองก่อน</u>แล้วจึงคลิกเลือกวัน เวลาที่ต้องการ(เฉพาะช่องที่มีชื่ออาจารย์) เพื่อเข้าสู่ระบบการจอง (แนะนำให้ใช้ Google Chrome)

\*ระบบจะรับจองแต่ละช่วงเวลาได้ไม่กัน 25 คน <mark>นิสิท 15 คนแรกเท่านั้นที่จะได้รับสิทธิ์เข้าว่วมกิจกรรมในช่วงเวลานั้น</mark> กรณีที่คนใดคนหนึ่งหรือหลายคนใน 15 คนแรกยกเล็กการจองระบบจะเลือนคนที่ 16 เป็นต้นไปตามลำดับขึ้นมาแทนและจะแจ้งให้มู่ที่ได้สิทธิ์ทราบทางอิเมล์อัคโเมวิส

\*\*นิสิทที่จองและได้รับสิทธิ์แล้ว (15 คนแรก) ที่ไม่สามารถมาร่วมกิจกรรมตามวันเวลาที่ของไว้ได้ และไม่ทำการของสักการของ จะถูกลดสิทธิ์เก้อยู่ในลำดับล่ารอง (ล่ากับกี่ 16 เป็นด้นไป)ในการจองครั้งต่อไปจำนวน 1 ครั้ง ก่อนที่จะกลับมาได้สิทธิ์การจองปกติในการจองครั้งต่อไป\*\*

| Week: 1             |            |             |             |             |             |             |             |             |
|---------------------|------------|-------------|-------------|-------------|-------------|-------------|-------------|-------------|
| Date/Time           | 9.00-10.00 | 10.00-11.00 | 11.00-12.00 | 12.00-13.00 | 13.00-14.00 | 14.00-15.00 | 15.00-16.00 | 16.00-17.00 |
| Monday<br>24 Aug    |            |             |             |             |             |             |             |             |
| Tuesday<br>25 Aug   |            |             |             |             | Aj. Alan    |             | Aj. Alan    | Aj. Frank   |
| Wednesday<br>26 Aug |            |             |             | Aj. Zrs     |             |             |             | Aj. Frank   |
| Thursday<br>27 Aug  |            | Aj. Mintra  |             | Aj. Frank   | Aj. Nick    |             | Aj. Nick    |             |
| Friday<br>28 Aug    |            |             |             | อ. ปีขบุตร  | Aj. Alan    | Aj. Mintra  |             |             |

3. เลือกคลิกวัน เวลาที่ต้องการจองจากตาราง <u>เฉพาะช่องที่มีชื่ออาจารย์</u> เมื่อเลือกคลิกแล้วจะได้

หน้าจอใหม่ ดังนี้

| calhost/CULI/s | tudentConverList.html   |                      |          |          |            |
|----------------|-------------------------|----------------------|----------|----------|------------|
| Teach          | er: Mr.Jame (MONDAY: 13 | .00-14.00) For Teach | Begin    |          | Close Form |
|                | Student ID              | FirstName            | LastName |          |            |
|                | [Email ]                | First year • Section | Password | Register |            |
| Student ID     | Student Name            | Email                | Degree   | Section  | Cancel     |
| 5880000021     | Firstname1 Lastname1    | email1@gmail.com     | 1        | 1        | $\otimes$  |
| 5881111121     | Firstname2 Lastname2    | email2@gmail.com     | 2        | 0        | ⊗          |
| 5882222221     | Firstname3 Lastname3    | email3@gmail.com     | 1        | 2        | ×          |

4. ตรวจสอบชื่ออาจารย์และช่วงเวลาที่เลือกไว้ว่าถูกต้องหรือไม่ ถ้าไม่ถูกต้องให้ปิดหน้าจอเพื่อกลับไปคลิกเลือกใหม่ เมื่อถูกต้องตามที่ต้องการแล้วให้พิมพ์เลขประจำตัวนิสิต ชื่อ นามสกุล อีเมล์ ชั้นปี ในช่องว่างให้ถูกต้องเพื่อเป็น หลักฐานในการเข้าร่วมกิจกรรม สำหรับรหัสผ่านนิสิตจะต้องเป็นผู้กำหนดเองโดยให้เป็นตัวเลข 4 หลักและนิสิต ต้องจดจำเลขรหัสนี้ไว้เพื่อใช้สำหรับยกเลิกการจอง เสร็จแล้วคลิก Register เป็นการสิ้นสุดการจอง เมื่อคลิก Register แล้วจะปรากฏข้อมูลของนิสิตที่หน้าจอ เป็นการยืนยันว่าการจองสำเร็จเรียบร้อยแล้ว

รายชื่อนิสิตลำดับที่ 1- 15 ในแถบสีชมพูคือผู้ที่ได้รับสิทธิ์ให้เข้าร่วมกิจกรรมในช่วงเวลานั้นๆ ส่วนนิสิตที่มี รายชื่อลำดับที่ 16 เป็นต้นไปที่อยู่ในแถบสีส้มเป็นรายชื่อสำรองที่จะสามารถเลื่อนขึ้นไปแทนที่เมื่อมีผู้ยกเลิก การจอง

## <u>เงื่อนไขการจองและการยกเลิกการจอง</u>

- นิสิตสามารถจองล่วงหน้าได้ 1 สัปดาห์ คือระบบจะเปิดให้จองได้ตั้งแต่วันศุกร์ก่อนสัปดาห์แรกของกิจกรรม Conversation Hour ตั้งแต่เวลา 16.45 น.เป็นต้นไป โดยนิสิตจะสามารถเลือกช่วงเวลาที่ต้องการได้ระหว่างวัน จันทร์ถึงวันศุกร์ในช่วงระยะหนึ่งสัปดาห์ของกิจกรรมเท่านั้น และในวันศุกร์ของสัปดาห์นั้นๆ เวลา 16.45 น.เป็นต้น ไประบบจึงจะเปิดให้จองช่วงเวลาระหว่างวันจันทร์ถึงวันศุกร์ในสัปดาห์ถัดไป ซึ่งนิสิตจะสามารถเลือกจองได้สัปดาห์ ต่อสัปดาห์เช่นนี้ต่อเนื่องกันไปจนถึงวันสุดท้ายของกิจกรรม
- ระบบจะรับจองแต่ละช่วงเวลาได้ไม่เกิน 25 คน นิสิต15 คนแรกเท่านั้นที่จะได้รับสิทธิ์เข้าร่วมกิจกรรมใน ช่วงเวลานั้น กรณีที่คนใดคนหนึ่งหรือหลายคนใน 15 คนแรกยกเลิกการจอง ระบบจะเลื่อนคนที่ 16 เป็นต้นไป ตามลำดับขึ้นมาแทนและจะแจ้งให้ผู้ที่ได้สิทธิ์ทราบทางอีเมล์อัตโนมัติ
- 3. นิสิตที่จองและได้รับสิทธิ์แล้ว (15 คนแรก) ตามขั้นตอนการจอง

3.1. ถ้าไม่สามารถมาร่วมกิจกรรมได้ ขอให้<mark>ยกเลิกการจองในระบบโดยเร็ว</mark> โดยใช้รหัสผ่านที่ตั้งไว้ในขั้นตอน การจอง หากจำรหัสที่ตนเองตั้งไว้ไม่ได้สามารถโทรศัพท์แจ้งที่ 02-218-6016 ในเวลาเปิดให้บริการ เพื่อให้ เจ้าหน้าที่ๆ ทำการยกเลิกการจองแทน การยกเลิกการจองจะต้องดำเนินการก่อนเวลาเริ่มกิจกรรมตามตารางใน ช่วงเวลาที่จองไว้ <u>ไม่น้อยกว่า 2 ชั่วโมง</u>

3.2. ถ้าไม่สามารถมาร่วมกิจกรรมได้และไม่ดำเนินการตาม
3.1 จะถูกจำกัดสิทธิ์ให้อยู่ในลำดับสำรอง(ลำดับที่
16 เป็นต้นไป) ในการจองครั้งต่อไป จำนวน
1 ครั้ง ก่อนที่จะกลับมาได้สิทธิ์การจองปกติ

3.3. ถ้าไม่มาเข้าร่วมกิจกรรมภายใน 10 นาทีนับการจากเวลาเริ่มกิจกรรมตามตาราง ในช่วงเวลาที่จองไว้ ให้ <u>ถือว่าสละสิทธ์</u> จะไม่อนุญาตให้เข้าร่วมกิจกรรมและจะให้นิสิตที่จองสำรองไว้เข้าร่วมกิจกรรมแทน

**SALC:** Self-access Learning Center (ศูนย์การเรียนรู้ด้วยตนเอง)

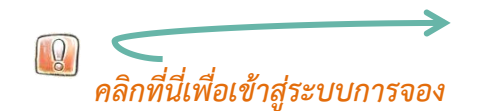

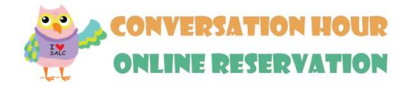